## INÍCIO DO PROCESSO – BENS MÓVEIS/ANIMAIS

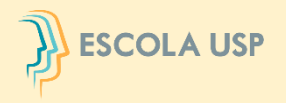

#### No menu "Patrimônio>Inventário>Bens>Inventariar"

### O Usuário Local ou Responsável Local deverá iniciar o procedimento de

Inventariar os bens móveis/animais sob sua responsabilidade.

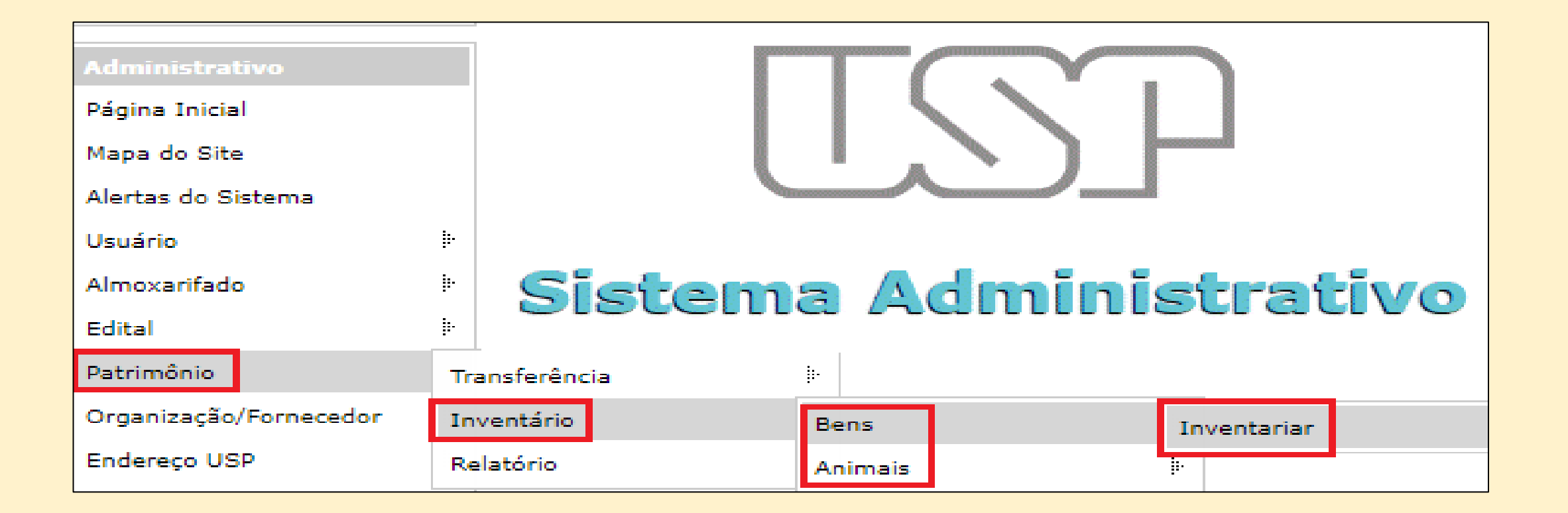

# AÇÕES PARA TODOS OS USUÁRIOS

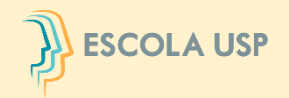

Clicar no período vigente para inventariar seus bens e em seguida selecionar "Listar Patrimônio".

Esse módulo ficará visível ao <u>Usuário Local</u> somente durante o período formal de realização do inventário. Cada usuário deve executar o seu inventário.

| Patrimônio > Inventário > Bens > Inventariar                                                                                                    |                                                                                                 |  |  |  |  |  |  |  |  |  |  |  |  |
|----------------------------------------------------------------------------------------------------|-------------------------------------------------------------------------------------------------|--|--|--|--|--|--|--|--|--|--|--|--|
| Inventariar Gerenciar Validar Relatório                                                                                                    |                                                                                                 |  |  |  |  |  |  |  |  |  |  |  |  |
| <b>Inventário:</b><br>INVENTÁRIO TESTE 2023 - Período de 30/06/2023 a 05/07/2023 (Clique aqui para visualizar o <b>Cronograma</b> )                                                                                                    |                                                                                                 |  |  |  |  |  |  |  |  |  |  |  |  |
| Situação: Responsável: No.USP Resp.:                                                                                                    | 1 Atenção: É necessário regularizar bens antes de inventariar.                                  |  |  |  |  |  |  |  |  |  |  |  |  |
| Pendentes 🗸 2333801 - Adriana Mello da Silveira Braga Cherobin 🗸 2333801 🛄                                                                                                    | - Para regularizar bens que constam na lista, clique aqui.                                      |  |  |  |  |  |  |  |  |  |  |  |  |
| Unid.Desp.: Centro Ger.: Local:                                                                                                    | - Para regularizar bens que <b>não</b> constam na lista, clique aqui.                           |  |  |  |  |  |  |  |  |  |  |  |  |
| -     ▼     -                                                                                                    | - Para regularizar bens sem número, clique aqui.                                                |  |  |  |  |  |  |  |  |  |  |  |  |
| Retirados:          - <ul> <li>Listar Patrimônio</li> <li>(busca limitada a 1000 registros)</li> </ul> Clique aqui para visualizar o detalhamento das opções de 'Conservação' e 'Utilização'           Clique aqui para visualizar o detalhamento das opções de 'Conservação' e 'Utilização'           Listar Patrimônio |                                                                                                 |  |  |  |  |  |  |  |  |  |  |  |  |
| C Patrimôni Unidade Cen<br>Geri Material Marca Modelo Tipo No.Série Valor Resp.                                                                                                    | Situaçã Condição Inventário Reti Devolução Justificativa Upload Download Conservação Utilização |  |  |  |  |  |  |  |  |  |  |  |  |
|                                                                                                    |                                                                                                 |  |  |  |  |  |  |  |  |  |  |  |  |

# AÇÕES PARA TODOS OS USUÁRIOS

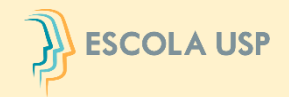

O Sistema apresentará todos os bens na situação pendente que estão sob sua responsabilidade.

Selecionar os bens verificados fisicamente, preencher as colunas "Conservação" e "Utilização" e, em seguida, clicar no botão "Localizado". É possível preencher todos os campos dessas colunas clicando em "Repetir valores".

Todos os bens em vermelho estão com pendências, por favor proceder com o acerto no Sistema MercúrioWeb antes de inventariar.

#### Inventário:

INVENTÁRIO TESTE 2023 - Período de 30/06/2023 a 05/07/2023 (Clique aqui para visualizar o Cronograma)

| Situação:   |   | Responsável:                                               | No.USP Resp.: |        |
|-------------|---|------------------------------------------------------------|---------------|--------|
| Pendentes   | ~ | 2333801 - Adriana Mello da Silveira Braga Cherobin $ullet$ | 2333801       |        |
| Unid.Desp.: |   | Centro Ger.:                                               |               | Local: |
| -           | ~ | - selecione a unidade de despesa -                         | ~             |        |
| Retirados:  |   |                                                            |               |        |

| ) Atenção: É necessário regularizar bens antes de inventariar.      |
|---------------------------------------------------------------------|
| Para regularizar bens que constam na lista, clique aqui.            |
| Para regularizar bens que <b>não</b> constam na lista, clique aqui. |
| Para regularizar bens sem número, clique agui,                      |

- V Listar Patrimônio (busca limitada a 1000 registros)

Todos os bens em vermelho estão com pendências, por favor, proceder com acertos antes de inventariar no Sistema MercúrioWeb

Clique aqui para visualizar o detalhamento das opções de 'Conservação' e 'Utilização'

| C Patrimôni  | Unidade      | Cent  | Material               | Marca     | Modelo      | Тіро          | No.Série    | Valor     | Resp.                       | Situaçã | Condição     | Inventári | Reti | Devolução | Justificativa | Upload           | Download | Conservação     | Utilização      |
|--------------|--------------|-------|------------------------|-----------|-------------|---------------|-------------|-----------|-----------------------------|---------|--------------|-----------|------|-----------|---------------|------------------|----------|-----------------|-----------------|
|              |              |       |                        |           |             |               |             |           |                             |         |              |           |      |           |               |                  |          |                 |                 |
| 200.074110   | RUSP         | \GR\C | CADEIRA UNIVERSITARIA  |           |             |               |             | 236,00    | Adriana Mello da Silveira B | Ativo   | Regularizado | Pendente  |      |           |               | Escolher arquivo |          | - selecione - 🗸 | - selecione - 🗸 |
| 200.074111   | RUSP         | \GR\C | CADEIRA UNIVERSITARIA  |           |             |               |             | 236,00    | Adriana Mello da Silveira B | Ativo   | Regularizado | Pendente  |      |           |               | Escolher arquivo |          | - selecione - 🗸 | - selecione - 🗸 |
| 001.003439   | RUSP         | \GR\C | ARMÁRIO PARA ESCRITÓR  | Artmóveis | AA-120      | Alto          |             | 237,00    | Adriana Mello da Silveira B | Ativo   | Aguardando   | Pendente  |      |           |               | Escolher arquivo |          | - selecione - 🗸 | - selecione - 🗸 |
| 001.014324   | RUSP         | \GR\C | PROJETOR MULTIMÍDIA LC | AIKI      | LC X NB4    | Projetor de M | SÉRIE G35A  | 12.435,02 | Adriana Mello da Silveira B | Ativo   | Regularizado | Pendente  |      |           |               | Escolher arquivo |          | - selecione - 🗸 | - selecione - 🗸 |
| 001.000866   | RUSP         | \GR\C | ARQUIVO PARA ESCRITÓR  | DIBRASMA  | MF-114      | AÇO,CINZA,F   |             | 2.037,00  | Adriana Mello da Silveira B | Ativo   | Aguardando   | Pendente  |      |           |               | Escolher arquivo |          | - selecione - 🗸 | - selecione - 🗙 |
| 018.000286   | EESC         | \DIR\ | MESA PARA ESCRITÓRIO   | INDAMAR   |             |               |             | 148,00    | Adriana Mello da Silveira B | Ativo   | Regularizado | Pendente  |      |           |               | Escolher arquivo |          | - selecione - 🗸 | - selecione - 🗸 |
| 001.026171   | RUSP         | \GR\C | CADEIRA PARA ESCRITÓRI | FLEXFORM  | ROMA 048.07 |               | 1304230031: | 813,92    | Adriana Mello da Silveira B | Ativo   | Regularizado | Pendente  |      |           |               | Escolher arquivo |          | - selecione - 🗸 | - selecione - 🗸 |
| 200.047196   | RUSP         | \GR\C | MICROCOMPUTADOR        | Lenovo    | M80q+ Monit |               | 1S11DQS2SF  | 6.575,00  | Adriana Mello da Silveira B | Ativo   | Regularizado | Pendente  |      |           |               | Escolher arquivo |          | - selecione - 🗸 | - selecione - 🗸 |
| 200.047197   | RUSP         | \GR\C | MICROCOMPUTADOR        | Lenovo    | M80q+ Monit |               | 1S11DQS2SF  | 6.575,00  | Adriana Mello da Silveira B | Ativo   | Aguardando   | Pendente  |      |           |               | Escolher arquivo |          | - selecione - 🗸 | - selecione - 🗙 |
|              |              |       |                        |           |             |               |             |           |                             |         |              |           |      |           |               | Repetir valores  |          | - selecione - 🗸 | - selecione - 🗸 |
| 🥜 Localizado | 🗙 Não Locali | izado | 🖉 Cancelar 🛃           |           |             |               |             |           |                             |         |              |           |      |           |               |                  |          |                 |                 |
|              | JUSTIFICAT   |       |                        |           |             |               |             |           |                             |         |              |           |      |           |               |                  |          |                 |                 |

OBRIGATÓRIA

## AÇÕES PARA TODOS OS USUÁRIOS

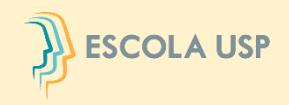

Na hipótese da Comissão Subsetorial da unidade/orgão não concordar com a justificativa para o bem não localizado, o bem que está sendo inventariado será devolvido para retificação/complementação.

O <u>Usuário Local</u> deverá clicar no campo "Sim" da coluna "Devolução" para ter acesso aos motivos da devolução.

Será necessário atender ao solicitado pela Comissão e preencher uma nova justificativa.

| C | Patrimônio | Unida | C<br>G | Material | Marc   | Mode   | Tipo   | No.S | Valor  | Resp.          | Sitı  | Cond    | Inve   | R | Devolução | Justificativa     |
|---|------------|-------|--------|----------|--------|--------|--------|------|--------|----------------|-------|---------|--------|---|-----------|-------------------|
|   |            |       |        |          |        |        |        |      |        |                |       |         |        |   |           |                   |
| < | 018.038903 | EESC  | \DI    | SERRA    | MAKITA | 5900-B | CIRCUL |      | 670,00 | Guilherme de A | Ativo | Regular | Penden |   | Sim       | sumiu durante uma |